## marcelmedia

## **Ektron Training: Blogs**

## Creating a New Post:

- 1. In the "Posts" folder, select "New HTML Post."
- 2. Add Title, this will be the title of the blog post.
- 3. Add the post under the "Content" tab.
- 4. Add a summary of the blog below the "Summary" tab. Try to keep this between 1 2 sentences.
- 5. Add an alias. The alias should always follow /blog/title.

| VUBLISH 2 I I I I I I I I I I I I I I I I I I                                              |         |          |       |          |         |           |          |  |
|--------------------------------------------------------------------------------------------|---------|----------|-------|----------|---------|-----------|----------|--|
| Title: Starting in the Classroom [English (U.S.)]                                          |         |          |       |          |         |           |          |  |
| Content Searchable                                                                         |         |          |       |          |         |           |          |  |
| Content                                                                                    | Summary | Metadata | Alias | Schedule | Comment | Templates | Category |  |
| Manual                                                                                     |         |          |       |          |         |           |          |  |
| Primary Alias Name: http://education.hubinternational.com/blog/starting-in-the-classroom / |         |          |       |          |         |           |          |  |

6. Under "Schedule" add a start date for the blog. This must be added for the blog to appear.

## **Inserting a Picture:**

1. To insert a picture, select the "Library" button in the toolbar.

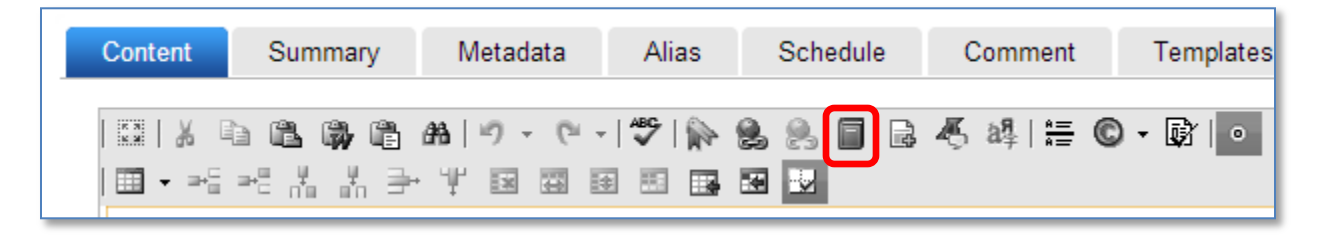

- 2. Click "Add to Library."
- 3. Choose a file from your desktop.
- 4. Add a title and select "OK."